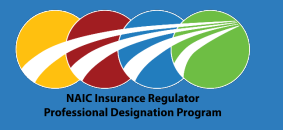

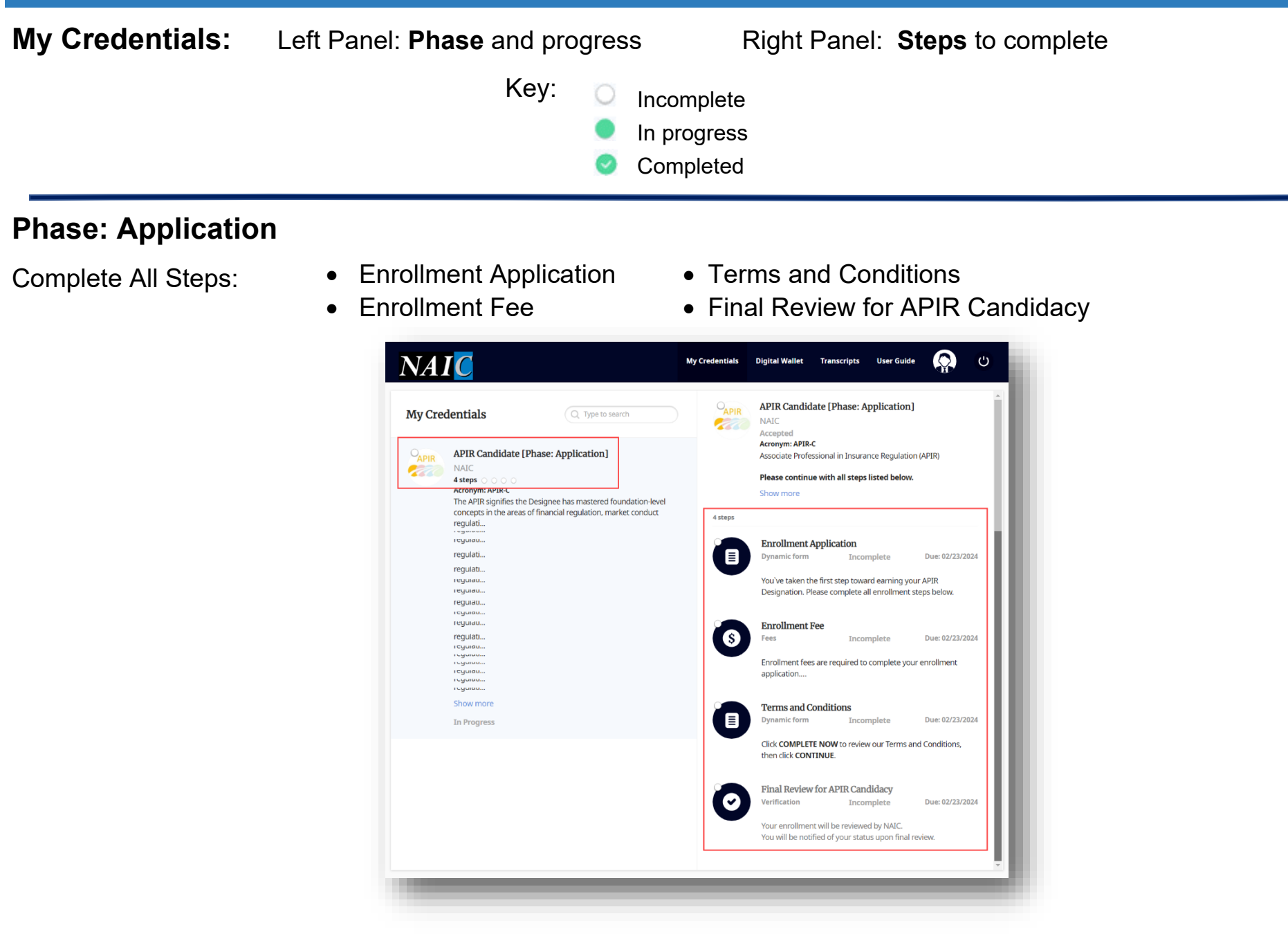

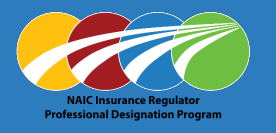

### **Enrollment Application**

- 1. Click Enrollment Application
- 2. Click COMPLETE NOW

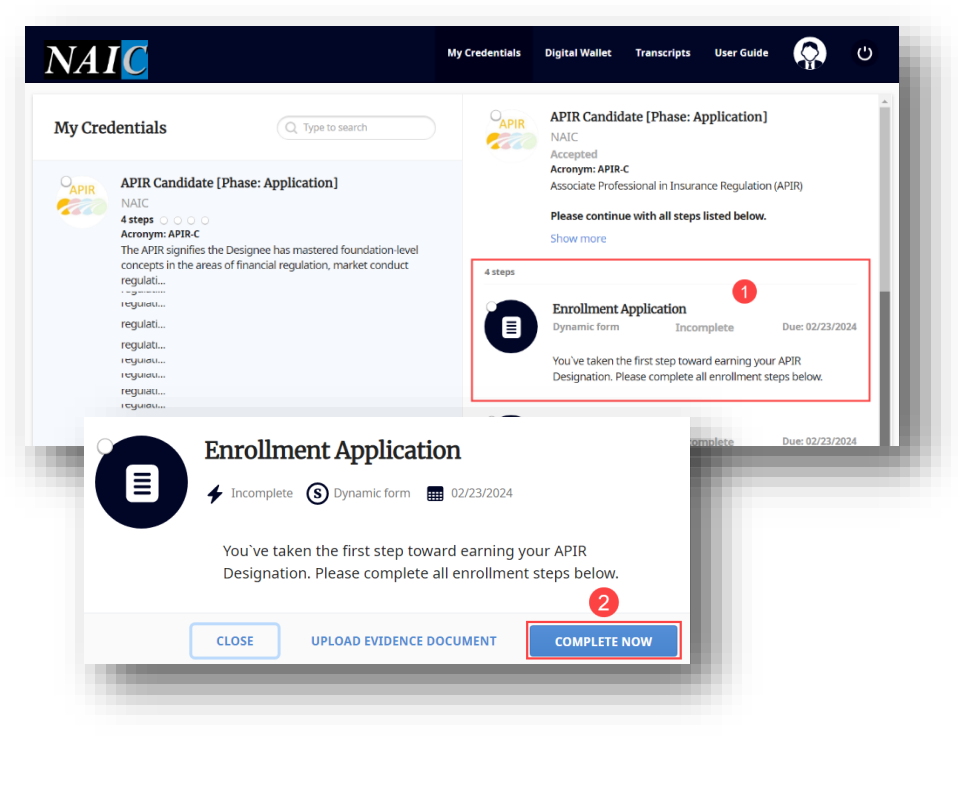

4. Confirm information is accurate,

#### click • I agree

5. Click CONTINUE

- Complete Enrollment Application required fields First Name \* Employer Phone \*
  - Last Name \*

- Job Title \*
- Preferred Name on Award \*
- Employment Start Date \*
- Department of Insurance \*

|   | You`ve taken the first step toward earning your APIR                                        |
|---|---------------------------------------------------------------------------------------------|
|   | Designation. Please complete all enrollment steps below.<br>First Name *                    |
|   | Terrina                                                                                     |
|   | Middle Name                                                                                 |
| 3 | Last Name *                                                                                 |
| • | Rectan                                                                                      |
|   | Preferred Name on Award *                                                                   |
|   | The same Processor                                                                          |
|   | Applicants must be currently employed with a                                                |
|   | state Department of Insurance. Please select your                                           |
|   | state DOI from the list below.                                                              |
|   | Department of Insurance *                                                                   |
|   | Mill Missish Tagarment of Lawrence and Tay.                                                 |
|   | Employer Phone *                                                                            |
|   | 200 TE 400                                                                                  |
|   | lob Title *                                                                                 |
|   |                                                                                             |
|   |                                                                                             |
|   | Employment Start Date *                                                                     |
|   |                                                                                             |
|   | Please agree and select CONTINUE to proceed.                                                |
|   | I attest that all information given on this form                                            |
|   | documentation are, to the best of my knowledge and<br>belief, true, correct and complete. * |
| 4 | I agree                                                                                     |
|   |                                                                                             |

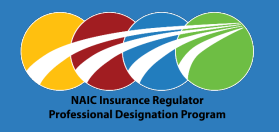

- 6. Use mouse or touchpad to Sign in box
- 7. Click SUBMIT
- 8. Click CONFIRM

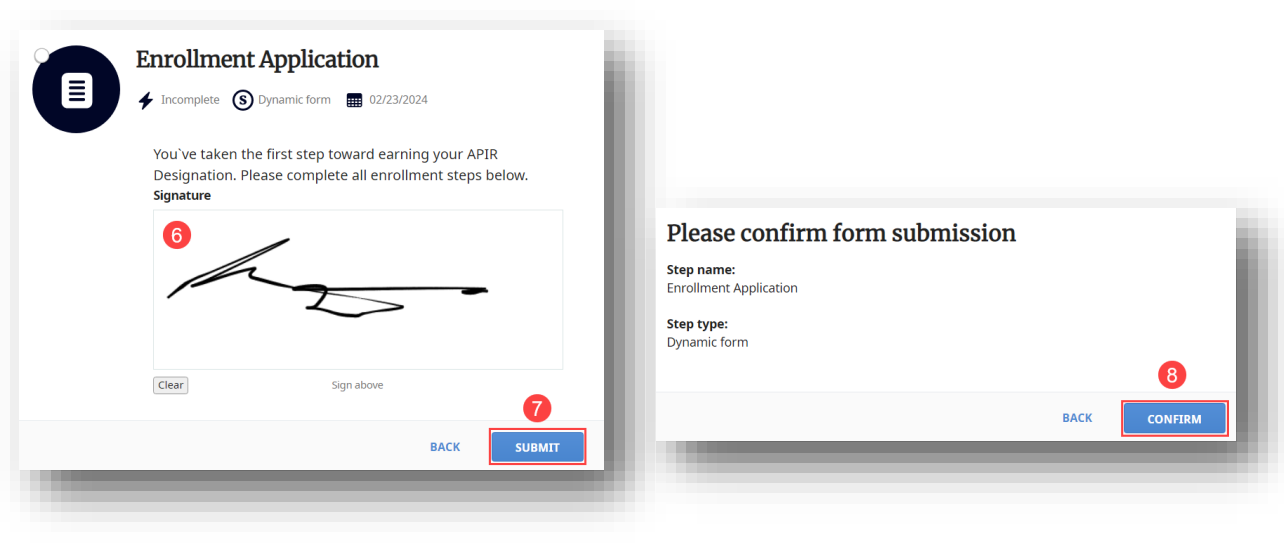

Note: Green dot with check confirms first step (Enrollment Application) Completed

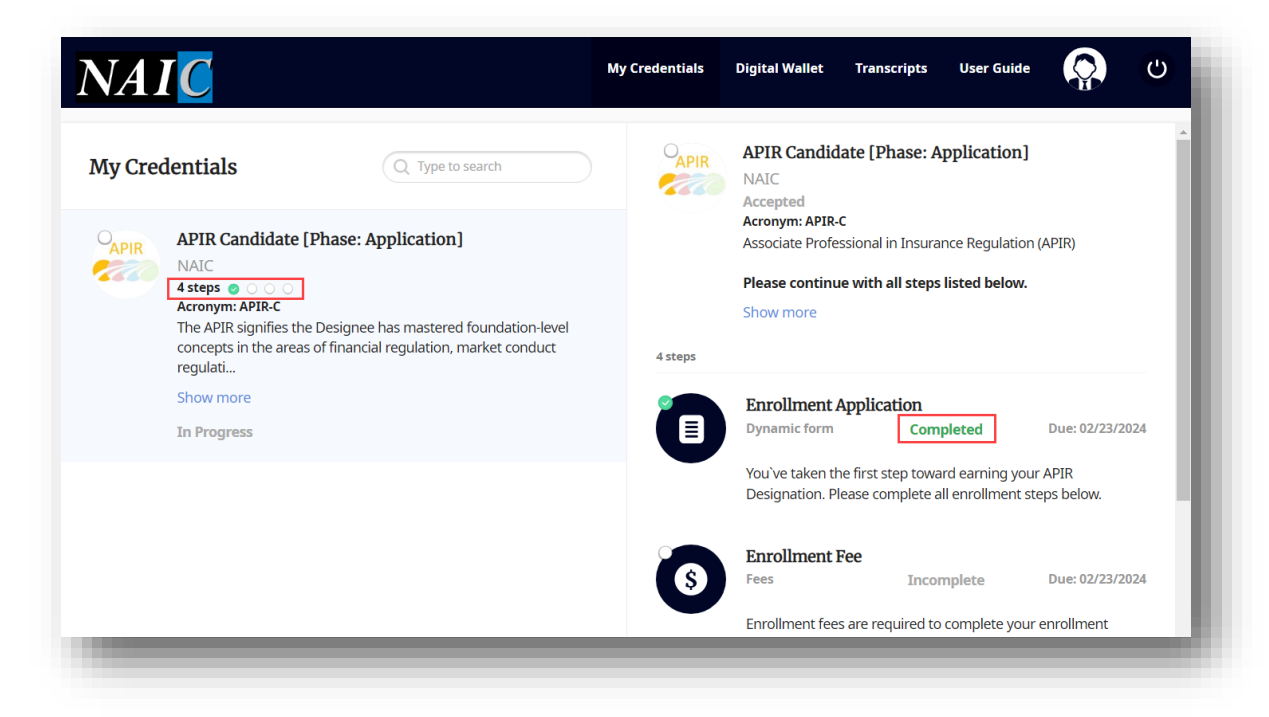

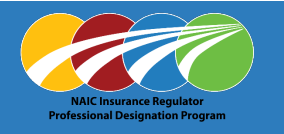

### **Enrollment Fee** (required to complete enrollment application)

1. Click on Enrollment Fee

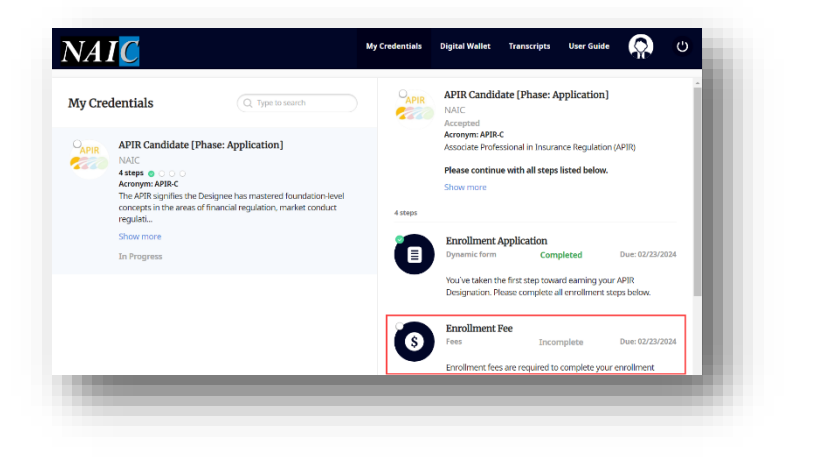

- 2. Determine payment type
  - Credit Card: PAY FEE
  - o Zone/Grant Funds: UPLOAD EVIDENCE OF PAYMENT

*Note:* Zone/Grant Funds option will show "Pending verification" until process completed by NAIC.

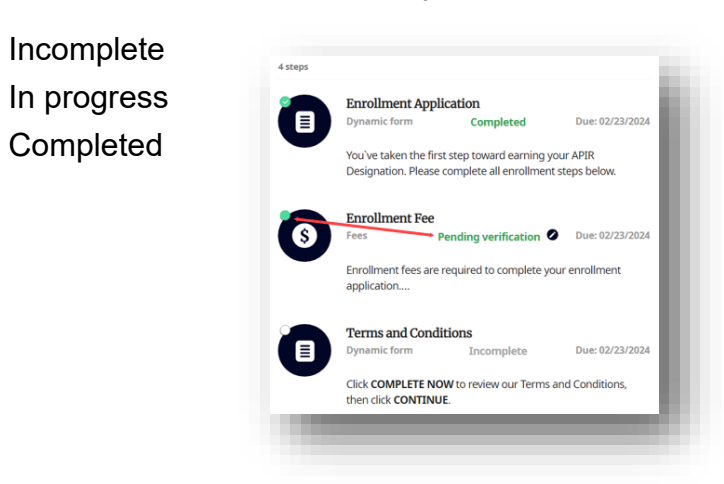

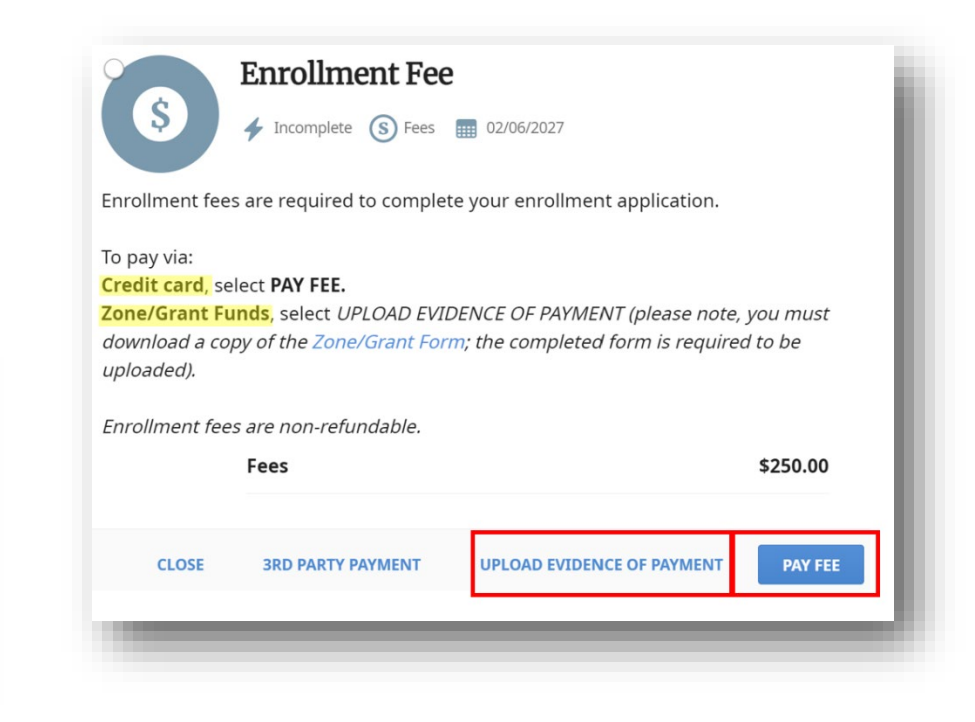

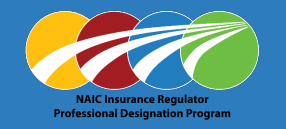

#### Credit Card: (enrollment fees are non-refundable)

| 1. Select <u>PAY FEE</u> | Enrollment Fee<br>Incomplete S Fees 20206/2027<br>Enrollment fees are required to complete your enrollm<br>To pay via:<br>Credit card, select PAY FEE.<br>Zone/Grant Funds, select UPLOAD EVIDENCE OF PAY | nent application.<br>MENT (please note, you must |
|--------------------------|----------------------------------------------------------------------------------------------------|--------------------------------------------------|
|                          | download a copy of the Zone/Grant Form; the comple<br>uploaded).<br>Enrollment fees are non-refundable.                                                                                                   | ted form is required to be                       |
|                          | Fees                                                                                                    | \$250.00                                         |
|                          | CLOSE 3RD PARTY PAYMENT UPLOAD EVI                                                                                                    | DENCE OF PAYMENT PAY FEE                         |
|                          |                                                                                                    |                                                  |

- 2. Enter credit card information
  - Name on Card \*
  - **Card \*** (Number and expiration MM/YY)
- 3. Click PAY \$250.00

|   | Enrollment Fee                                                                                                    | ı |
|---|----------------------------------------------------------------------------------------------------|---|
|   | Incomplete     S Fees     O2/23/2024  Enrollment fees are required to complete your enrollment                                                       | l |
|   | application.<br>To pay via:<br>Credit card. select PAY FEE.                                                                                          | l |
|   | Zone/Grant Funds, select UPLOAD EVIDENCE OF<br>PAYMENT **A completed Zone/Grant Form is required to                                                  |   |
|   | he upleaded**                                                                                                    |   |
|   | be uploaded**                                                                                                    | l |
|   | be uploaded**<br>Enrollment fees are non-refundable.<br>Payment Amount                                                                               | l |
|   | be uploaded** Enrollment fees are non-refundable. Payment Amount \$250.00                                                                            | l |
|   | be uploaded** Enrollment fees are non-refundable. Payment Amount \$250.00 Name on card *                                                             |   |
|   | be uploaded** Enrollment fees are non-refundable. Payment Amount \$250.00 Name on card * Cardholder Name                                             |   |
| ſ | Enrollment fees are non-refundable.<br>Payment Amount \$250.00 Name on card * Cardholder Name Card *                                                 |   |
|   | be uploaded**  Enrollment fees are non-refundable. Payment Amount  \$250.00  Name on card *  Cardholder Name Card *  Card t  Card number MM / YY CVC |   |

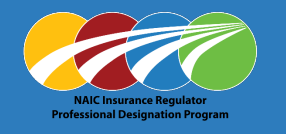

#### Zone / Grant: (enrollment fees are non-refundable)

1. Select UPLOAD EVIDENCE OF PAYMENT

| 8                                                                                                    | Fees                                                                           | 02/23/2024                      |                     |  |
|----------------------------------------------------------------------------------------------------|--------------------------------------------------------------------------------|---------------------------------|---------------------|--|
| Enrollment fee                                                                                                   | s are required to comple                                                       | te your enrollment application. |                     |  |
| fo pay via:<br>Credit card, select PAY FEE.<br>Zone/Grant Funds, select UPLOAD EVIDENCE OF PAYMENT **A completed |                                                                                |                                 |                     |  |
| Zone/Grant Eo                                                                                                    | rm is required to be un                                                        | loaded**                        |                     |  |
| Zone/Grant Fo                                                                                                    | rm is required to be up                                                        | loaded**                        |                     |  |
| Zone/Grant Fo                                                                                                    | rm <i>is required to be up</i><br>es are non-refundable.<br>Fees               | loaded**                        | \$250.00            |  |
| Zone/Grant Fo                                                                                                    | rm is required to be up<br>as are non-refundable.<br>Fees                      | loaded**                        | \$250.00            |  |
| Zone/Grant Fo<br>Enroliment fee<br>CLOSE                                                                         | rm is required to be up<br>to are non-refundable.<br>Fees<br>3RD PARTY PAYMENT | 1<br>UPLOAD EVIDENCE OF PAYMENT | \$250.00<br>PAY FEE |  |
| Zone/Grant Fo<br>Enrollment fee<br>CLOSE                                                                         | Is required to be up<br>as are non-refundable.<br>Fees<br>3RD PARTY PAYMENT    | 1<br>UPLOAD EVIDENCE OF PAYMENT | \$250.00<br>Pay fee |  |

2. Click Zone/Grant Form link

#### Download and complete form

| STATE ZONE/GRANT FUNDS                                     | STATE TECHNICAL TRAINING |
|------------------------------------------------------------|--------------------------|
| Name                                                       |                          |
| Department of Insurance                                    |                          |
| Address                                                    |                          |
| City, State, Zip                                           |                          |
| Phone                                                      | Designation Level        |
| Candidate Signature                                        | Date                     |
| State Department Approved by Signature                     |                          |
| State Department Approved by (Print Name)                  |                          |
|                                                            |                          |
| NAIC COO/CEO, Director, NIPR CEO, IIPRC Exec.<br>Dir./Date |                          |
|                                                            |                          |
|                                                            |                          |
|                                                            | ACCOUNTING USE ONLY      |
|                                                            | Voucher #                |

- 3. Drop fie or use <u>Browse</u> link to attach completed form
- 4. Click UPLOAD

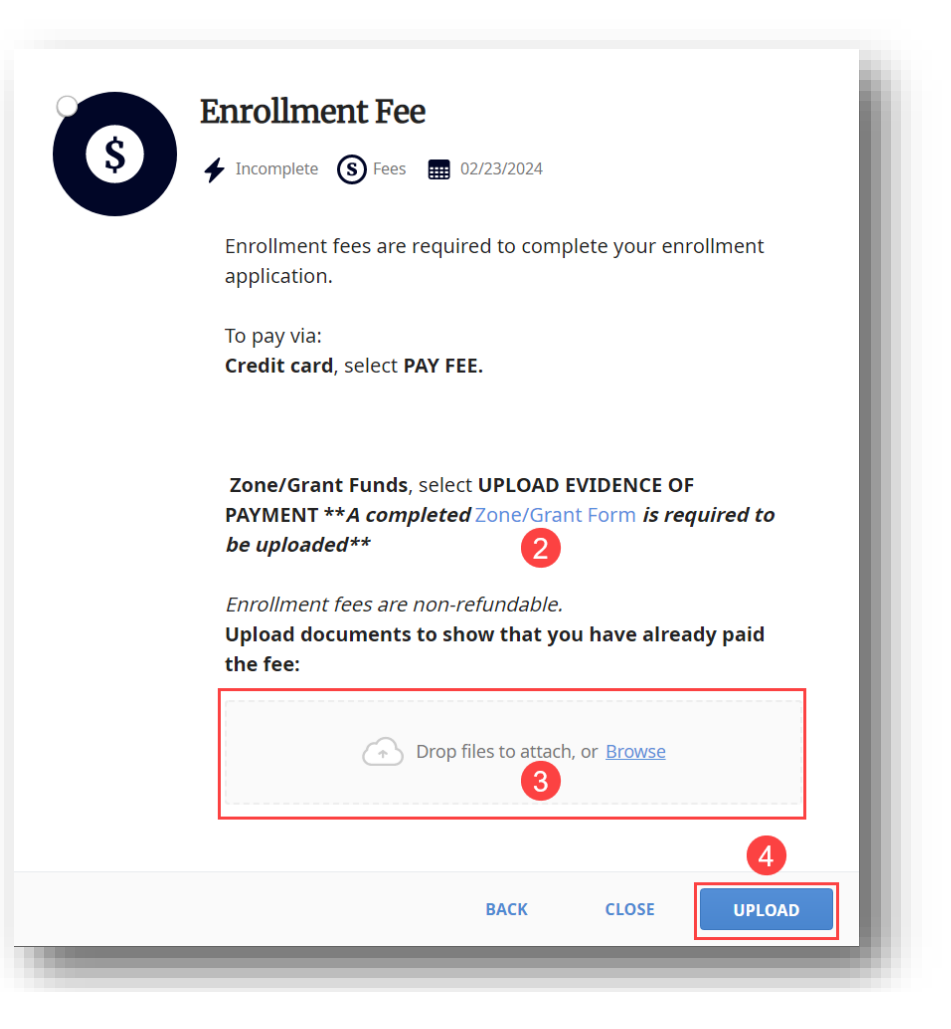

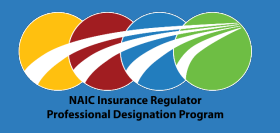

### **Terms and Conditions**

- 1. Click on Terms and Conditions
- 2. Click COMPLETE NOW

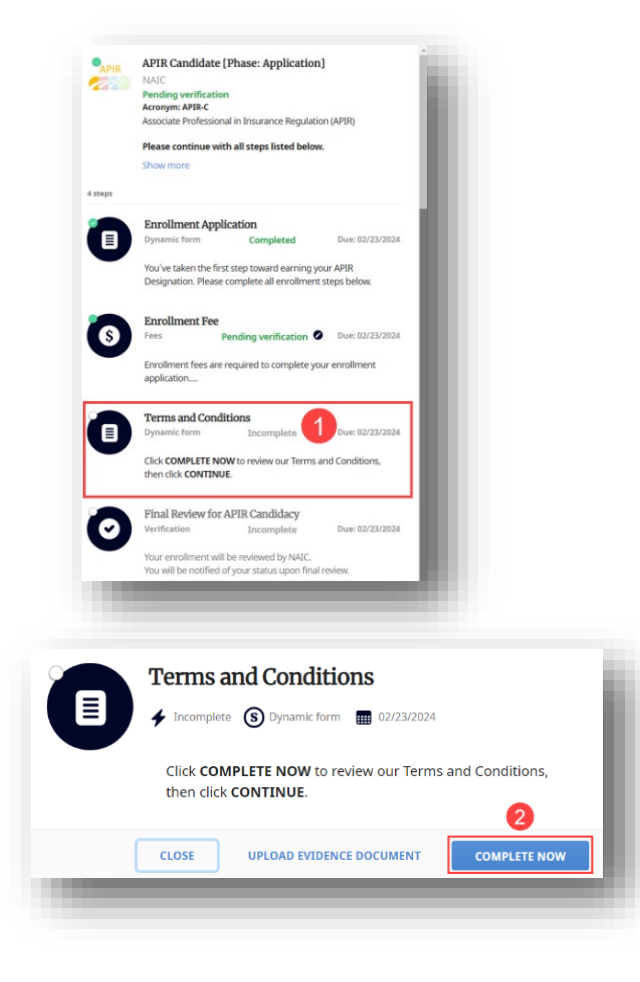

- 3. Review, click on I agree to accept terms and conditions \*
- 4. Click CONTINUE

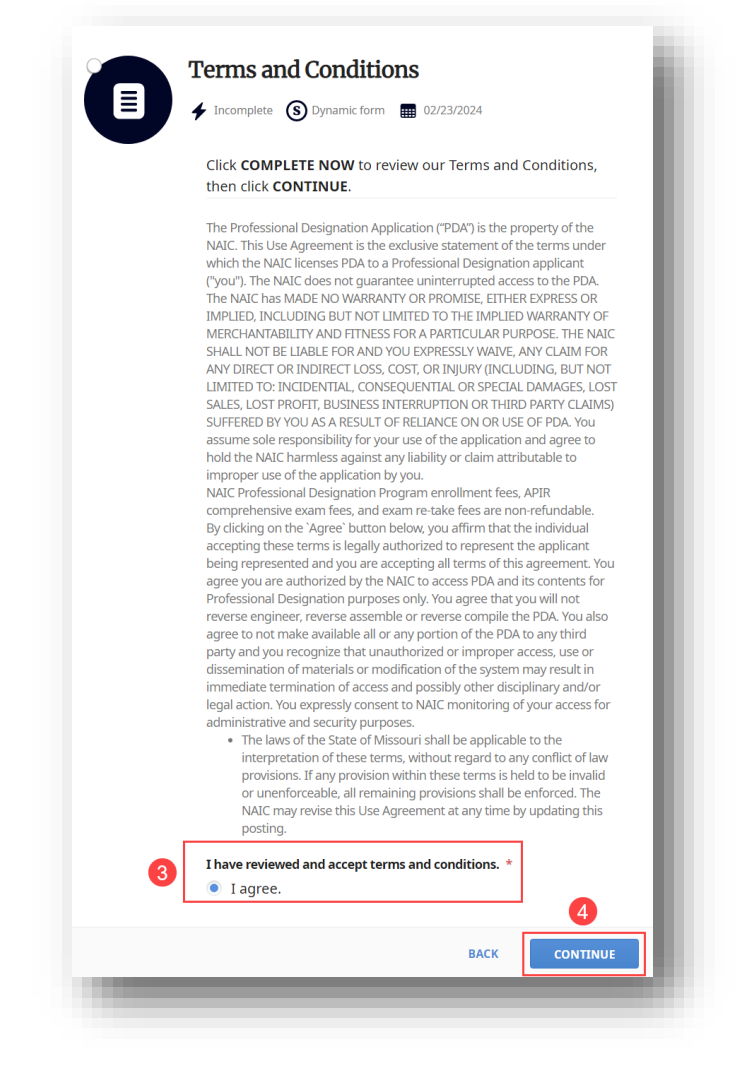

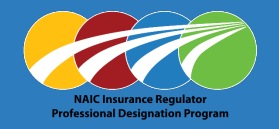

5. Use mouse or touchpad to Sign in box

#### 6. Click SUBMIT

|           | <b>Terms and Conditions</b> Incomplete (S) Dynamic form (22/23/2024)                                       |
|-----------|----------------------------------------------------------------------------------------------------|
|           | Click <b>COMPLETE NOW</b> to review our Terms and Conditions,<br>then click <b>CONTINUE</b> .<br>Signature |
|           | 5<br>                                                                                                    |
|           | Clear Sign above                                                                                           |
|           | BACK SUBMIT                                                                                                |
|           |                                                                                                    |
| Click CON | FIRM to complete form submission                                                                           |
| Please co | nfirm form submission                                                                                      |

ВАСК

CONFIRM

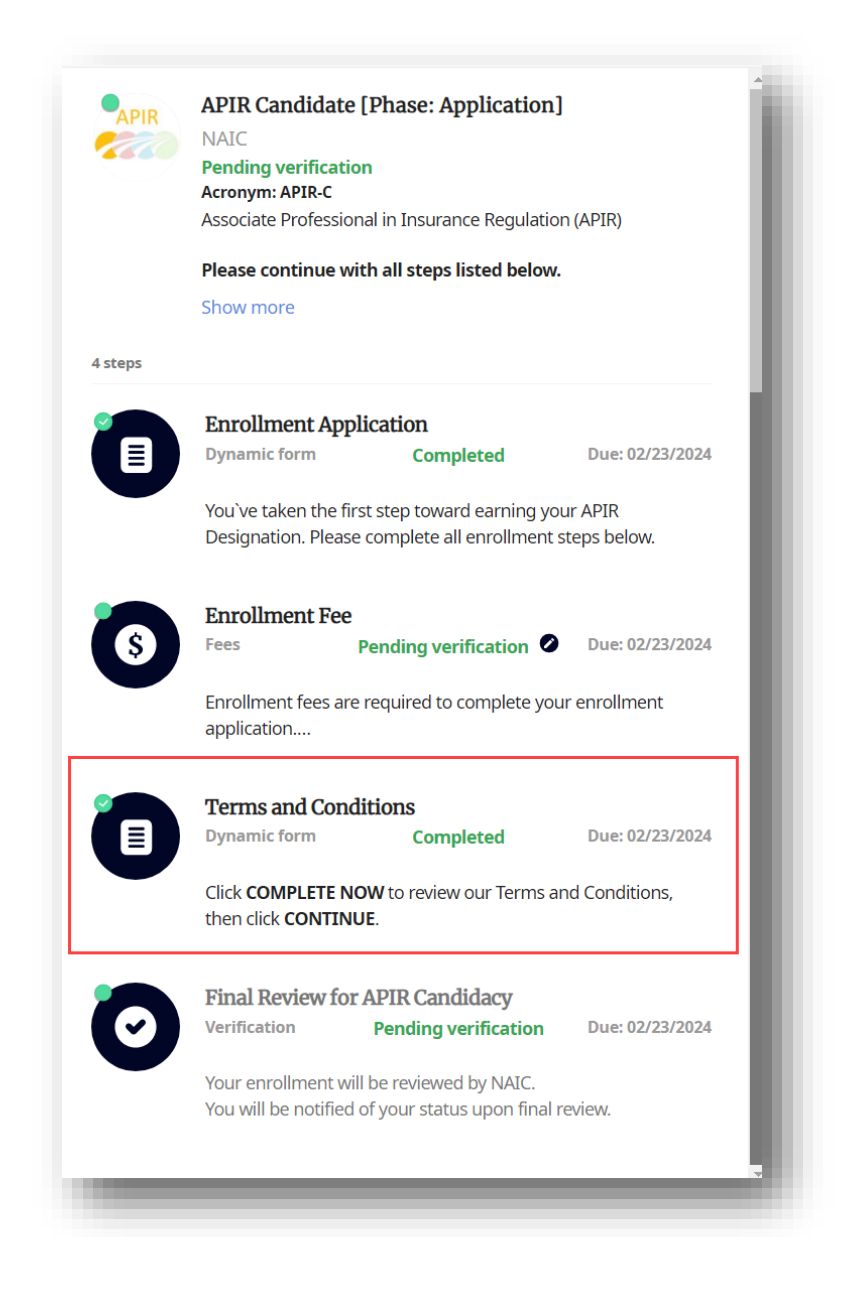

Terms and Conditions

Step type:

Dynamic form

7.

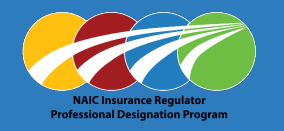

### **Final Review for APIR Candidacy**

APIR Candidacy will display 'Pending verification' until processed.

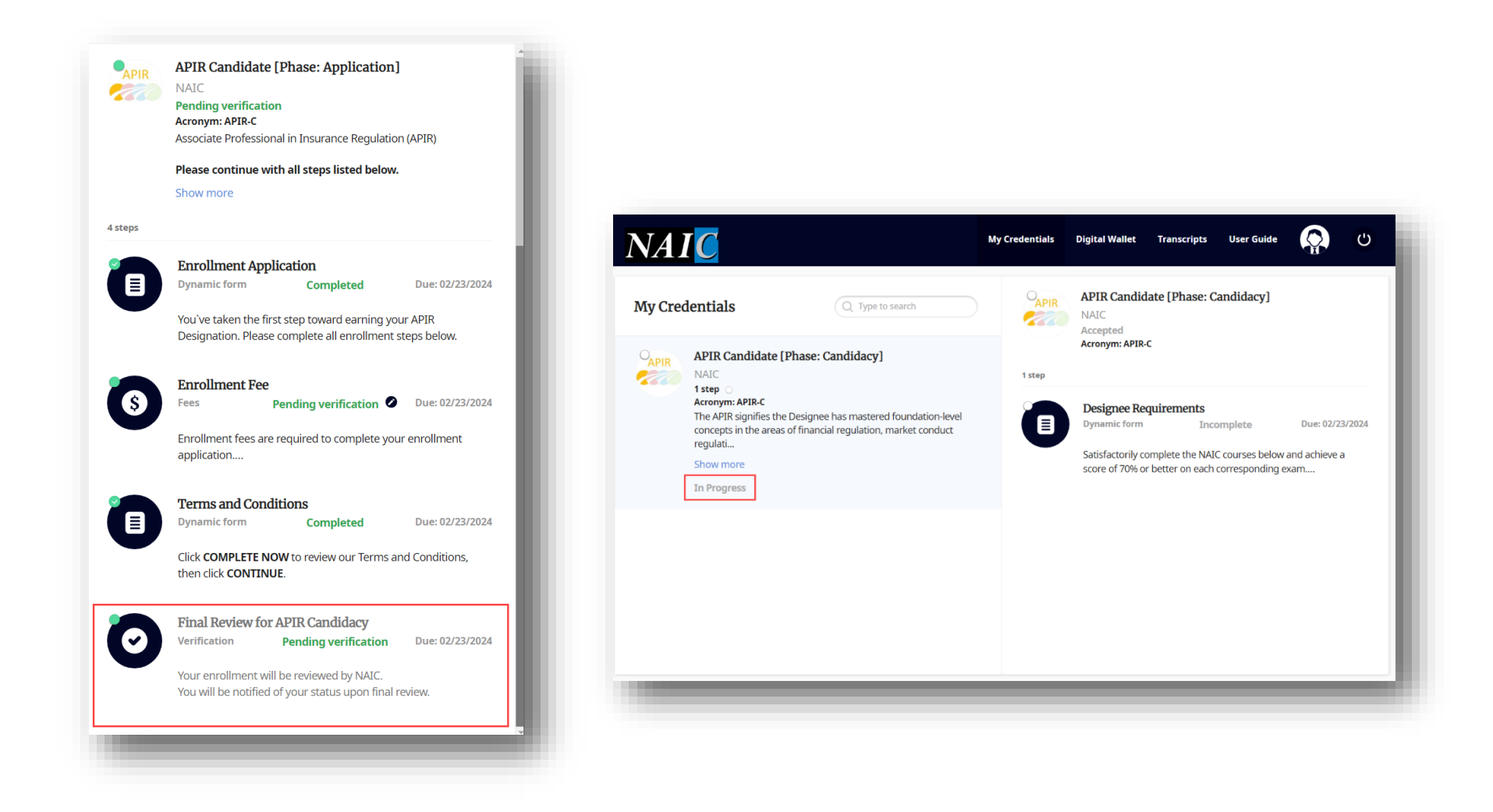